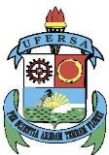

#### MINISTÉRIO DA EDUCAÇÃO UNIVERSIDADE FEDERAL RURAL DO SEMI-ÁRIDO PRÓ-REITORIA DE PESQUISA E PÓS-GRADUAÇÃO

Av. Francisco Mota, 572 – C. Postal 137 – Bairro Pres. Costa e Silva – Mossoró – RN – CEP: 59.625-900 - Tel.: (84)3317-8296 – E.mail: proppg@ufersa.edu.br

# EDITAL DE INICIAÇÃO CIENTÍFICA (IC) 07/2020 - PROPPG/UFERSA

A PROPPG elaborou algumas instruções (Passo a Passo) para facilitar o entendimento na inscrição de propostas para concorrer ao Edital de seleção de Orientadores e Bolsistas para o PROGRAMA INSTITUCIONAL DE BOLSAS DE INICIAÇÃO CIENTÍFICA (PIBIC), o PROGRAMA DE INICIAÇÃO CIENTÍFICA INSTITUCIONAL (PICI) e o PROGRAMA INSTITUCIONAL VOLUNTÁRIO DE INICIAÇÃO CIENTÍFICA (PIVIC).

#### 1º Passo:

Como extraír seu Currículo da Plataforma LATTES (CNPq) de maneira personalizada com a produção de **2017 a 2020**.

#### Como fazer?

|     | Vander Mendonca                                                                                                    |                                                                                       |
|-----|----------------------------------------------------------------------------------------------------|---------------------------------------------------------------------------------------|
|     | Endereço para acessar este CV: http://lattes.cnpq.br/4327895435746416                                                                                                    |                                                                                       |
|     | () Última atualização: 29/05/2020                                                                                                    |                                                                                       |
|     | 🖉 Última publicação: 29/05/2020                                                                                                    |                                                                                       |
|     | Resumo                                                                                                    |                                                                                       |
|     | Nascido na cidade de Nepomuceno-MG. Em 1997 formou-se em Engenharia Agronômica pela Universidade Fede<br>Universidade Federal Rural do Semárido (UFERSA) término em 2000, Doutorado em Agronomia (Fitoteonia/Fruticu)                                                                                                    | eral de Lavras (UFLA). Fez<br>tura) pela Universidade Fed                             |
| 10, | Doutorado em Agronomia (Fitotecnia/Fruticultura) pela Universidade Federal de Lavras, término em 2011. Foi Técr<br>Agente de Desenvolvimento no P.E.M.B.H na região de Mogi das Cruzes/SP de 2000 a 2001. Foi também Técnico Cr<br>todo o País nas áreas de Furticultura Rásica. Trabalhador na Fruticultura Tronical e Subtronical. Em 2005 ingressou na U | nico da Coordenadoria de A<br>edenciado do SENAR/MG de<br>niversidade Estadual do Mot |
| P   | de Fitotecnia (Horticultura) até 2006/1. Em 2006/2 foi aprovado no concurso na UFERSA como professor de fruticultu<br>Federal Rural do Semiárido (UFERSA) e também Bolsista de Produtividade em Pesquisa do CNPq Nível 1C. É líder do Gru                                                                                                    | ira. Atualmente é professor<br>ipo de Pesquisa Propagação                             |
| 盦   | 🖉 Editar Resumo 📒 Exibir texto completo do resumo                                                                                                    |                                                                                       |
| la  | Avisos                                                                                                    | O que você quer registra                                                              |
| 4   | 🕖 Para que o número de citações de seus artigos e trabalhos sejam recuperados pelo Lattes, é                                                                                                    | Apresentação de tra                                                                   |
|     | necessário que o DOI ou o ISSN da revista com volume e página joirtal do artigo estejam registrados<br>corretamente no Currículo. Caso o número de citações não esteja suedo associatado corretamente,                                                                                                    | Áreas de atuação                                                                      |
|     | favor contatar atendimento@cnpq.br                                                                                                    | Artes cênicas                                                                         |
|     | Voce toi incluido como co-autor     O Noce Toi incluido como co-autor     O Noce Toi incluido como co-autor                                                                                                    | <ul> <li>Artes visuais</li> </ul>                                                     |
| Me  | nu secundário - Exportar lo de certificação de prejeto pendente Exportar Seu curriculo aqui                                                                                                    | <ul> <li>Artigos aceitos para</li> </ul>                                              |
|     |                                                                                                    | <ul> <li>Arugos completos pl</li> </ul>                                               |

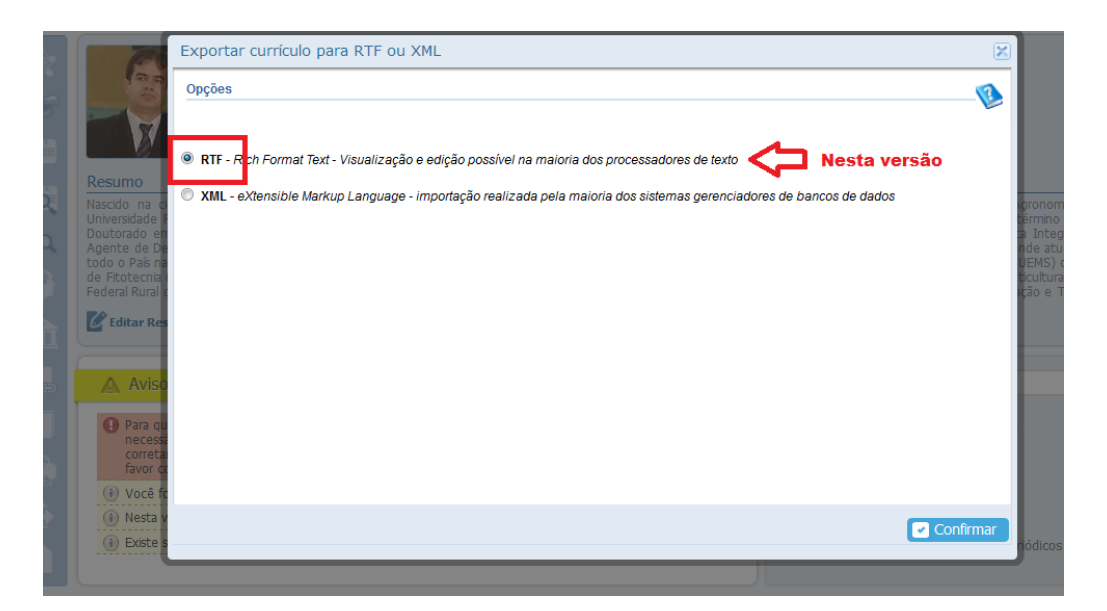

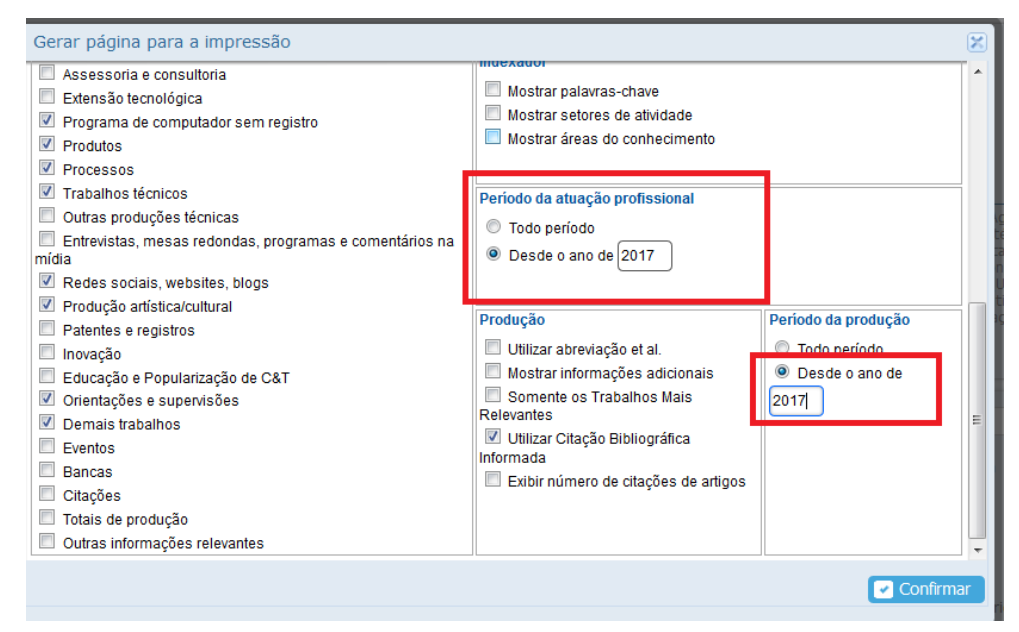

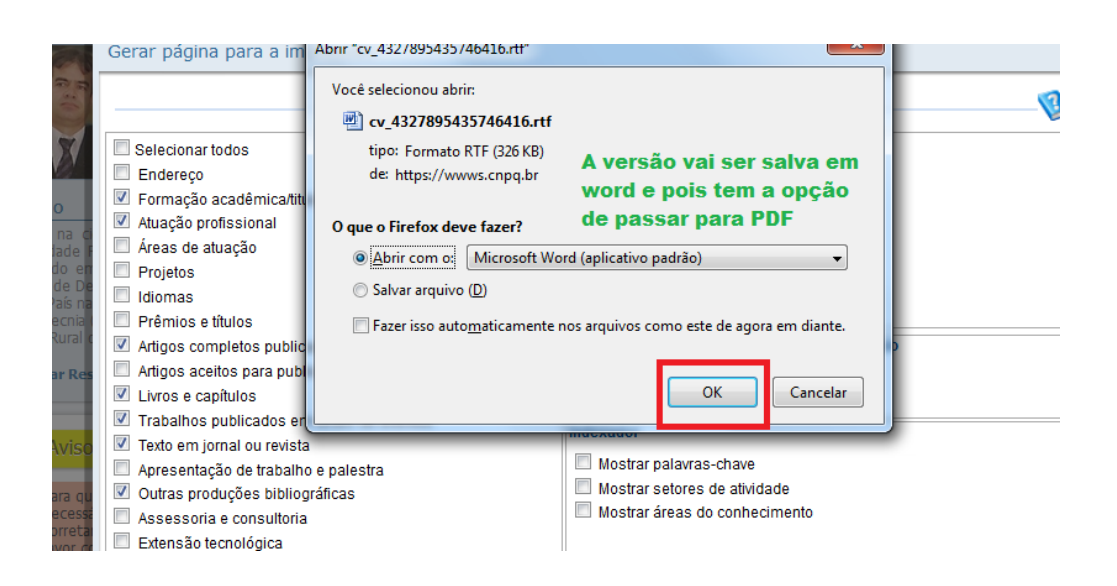

#### 2º Passo

Providenciar o Comprovante de cadastramento no Diretório de Grupos de Pesquisa do CNPq. Salve em uma pasta em seu computador.

**Obs.** Você não precisa necessariamente ser o lider do grupo, pode ser um dos membros do grupo, para concorrer ao edital IC!

Link para acesso ao Diretório de grupos do CNPq: <u>http://lattes.cnpq.br/web/dqp</u>

|                       | Dettrónio Dos Ginunos<br>De Piscousa no Basal<br>Lattes       | 000000                              |
|-----------------------|---------------------------------------------------------------|-------------------------------------|
|                       |                                                               |                                     |
|                       | Grupo de pesquisa                                             |                                     |
| Propagaç<br>Fru       | ão, Nutrição, Adubação e<br>tíferas de Clima Tropical e       | Tratos Culturais em<br>Sub-Tropical |
| Identificação         | ndereço para acessar este espelho: dgp.onpq.br/dgp/espelhogru | PD/0641321209090104                 |
| Situação do grupo:    | Certificado                                                   |                                     |
| Ano de formação:      | 2007                                                          | Viasmucle~                          |
| Data da Situação:     | 07/11/2013 11:45                                              |                                     |
| Data do último envio: | 22/04/2020 08:23                                              |                                     |
| Líder(es) do grupo:   | Vander Mendonca                                               |                                     |
|                       | Luciana Freitas de Medeiros Mendonça                          |                                     |
| Área predominante:    | Ciências Agrárias; Agronomia                                  |                                     |
| Instituição do grupo: | Universidade Federal Rural do Semi-Árido - UFERSA             |                                     |
| Unidade:              | Departamento de Ciências Vegetais da UFERSA                   |                                     |
| Endereço / Contato    |                                                               |                                     |

#### 3º Passo

1) Preencher o Formulário eletrônico de pontuação. (sugestão: Preencha um formulário a parte, e depois coloque os valores no formulário eletrônio. Veja o exemplo que fizemos). (Veja a versão em word deste formulário, ANEXO 1)

#### Link para acesso ao formulario eletrônico:

https://proppg.ufersa.edu.br/2020/04/24/edital-de-iniciacao-cientifica-ic-07-2020-proppg-ufersa/

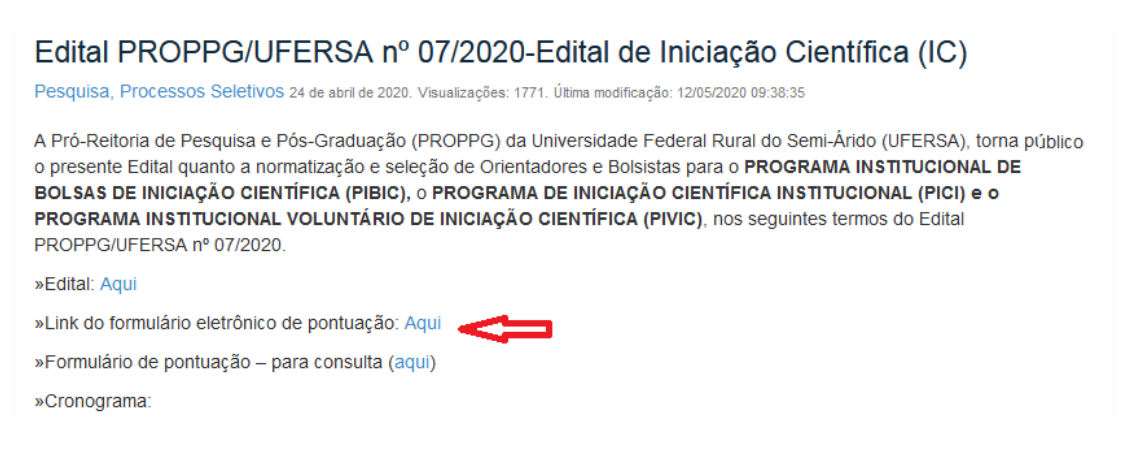

# Preencha todo formulario, atento as observações:

| Arquivo Editar Egibir Histórico Fayoritos Ferramentas Ajuda                                                                                                    | Janua 11 - Economicia de acosti M                                                                                                    | - 6 ×                                       |
|----------------------------------------------------------------------------------------------------|----------------------------------------------------------------------------------------------------|---------------------------------------------|
| ← → C' ŵ 0 A https://docs.google.com/form                                                                                                    | a vinexo 1.1 - rormulario de por:: 🗙 🔤 skále/21FAlpQLSdN11Ac-iOSmYCcumAcPEVvibf4c6c2Hqm_g6dMuEjWyK21- 🚥 🗵 🧙 🚺                                                                                                    | λ, Pesquisar 👱 🕅 💿 👁 ≡                      |
| O Mais visitados O Primeiros passos () Regulamentos e Regi                                                                                                    |                                                                                                    |                                             |
|                                                                                                    | Anexo 1.1 - Formulário de pontuação                                                                                                    |                                             |
|                                                                                                    |                                                                                                    |                                             |
|                                                                                                    | Planilha de Pontuação para Avaliação da Produção Científica no período 2017, 2011<br>2020 para Classificação de Orientadores e Determinação da Cota de Bolsas do Edit<br>PROPPG 07/2020.                                                                                                    | 8, 2019 e<br>Ial                            |
|                                                                                                    | *Obrigatório                                                                                                    |                                             |
|                                                                                                    |                                                                                                    |                                             |
|                                                                                                    | Endereço de e-mail *                                                                                                    |                                             |
|                                                                                                    | vander@ufersa.edu.br                                                                                                    |                                             |
|                                                                                                    | Briving                                                                                                    |                                             |
|                                                                                                    | Pig                                                                                                    | ina i de iz                                 |
|                                                                                                    | Este formulário foi críado em UFERSA. <u>Denunciar abuso</u>                                                                                                    |                                             |
|                                                                                                    | Google Formulàrios                                                                                                    |                                             |
|                                                                                                    |                                                                                                    |                                             |
|                                                                                                    |                                                                                                    |                                             |
|                                                                                                    |                                                                                                    |                                             |
|                                                                                                    |                                                                                                    |                                             |
| 🎯 C 📜 D 💆 🚺 💆                                                                                                    |                                                                                                    | PT 🚔 A 🛄 📢 14-32<br>02/06/2020              |
| Arquivo Editar Egibir Histórico Fayontos Eerramentas Ajuda                                                                                                    | Parameter West William Street and Street Street Str | - f - x                                     |
| 📑 Email – VANDER MENDONÇA 🗙 📷 Entrada (2) - vander@ufersa.eti 🗙 🖪                                                                                                    | Anexo 11 - Formulário de por X +                                                                                                    |                                             |
| (←) → C <sup>4</sup>                                                                                                    | s/d/e/1FAlpQLSdN11Ac-iOSmYCcumAcPEVvibf4c6czHqm_g6dMuEJWyK2: 🚥 🗑 🏠 🛛                                                                                                    | λ, Pesquisar ⊻ III\ © © Ξ                   |
| and the second second s | 2 20 20 20 20 20 20 20                                                                                                    |                                             |
|                                                                                                    | Anexo 1.1 - Formulário de pontuação                                                                                                    |                                             |
|                                                                                                    | *Obrigatório                                                                                                    |                                             |
|                                                                                                    | Ciências Agrárias                                                                                                    |                                             |
|                                                                                                    | Área de avaliação *                                                                                                    |                                             |
|                                                                                                    | Clências Aorárias I                                                                                                    |                                             |
|                                                                                                    | Ciências de Alimentos                                                                                                    |                                             |
|                                                                                                    | O Medicina Veterinária                                                                                                    |                                             |
|                                                                                                    | O Zootecnia/ Recursos Pesqueiros                                                                                                    |                                             |
|                                                                                                    | Voltar Brailma                                                                                                    |                                             |
|                                                                                                    | Pég                                                                                                    | ina a de 12                                 |
|                                                                                                    | Este formulario foi criado em UFERSA. <u>Denunciar abuso</u>                                                                                                    |                                             |
|                                                                                                    | Google Formulários                                                                                                    |                                             |
|                                                                                                    |                                                                                                    |                                             |
| p                                                                                                    |                                                                                                    |                                             |
| -<br>                                                                                                    |                                                                                                    |                                             |
|                                                                                                    |                                                                                                    |                                             |
|                                                                                                    |                                                                                                    |                                             |
| Formulário de pontuação                                                                                                    |                                                                                                    |                                             |
|                                                                                                    |                                                                                                    |                                             |
| GRUPO 1: Publicação - Perió                                                                                                    | odicos científicos                                                                                                    |                                             |
| COMPROVAÇÃo                                                                                                    |                                                                                                    |                                             |
| - Cópia das duas primeiras páginas d                                                                                                    | o artigo.                                                                                                    |                                             |
|                                                                                                    | -                                                                                                    |                                             |
| artigos deverão ser avaliados.                                                                                                    | atoriamente, determinar OMA UNICA area da Capes                                                                                                    | na quai seus                                |
|                                                                                                    |                                                                                                    |                                             |
|                                                                                                    |                                                                                                    | Obs. Como eu selecionei Ciências            |
| Devista A1 (pontuccão: 20 po                                                                                                    | r artigo)                                                                                                    | publicações (artigos) deve ser o            |
| Revisia AT (pontuação: 30 po                                                                                                    |                                                                                                    | correspondente ao da Ciências               |
| L .                                                                                                    |                                                                                                    | Agrarias !<br>Veja o Qualis neste endureco: |
| Sua resposta                                                                                                    |                                                                                                    | https://sucupira.capes.gov.br/sucupira/p    |
|                                                                                                    |                                                                                                    | ublic/consultas/coleta/veiculoPublicaca     |
|                                                                                                    |                                                                                                    | f                                           |
| D 11 10/ . #                                                                                                    |                                                                                                    | Quadriênio: 2013-2016                       |
| Revista A2 (pontuação: 25 po                                                                                                    | or artigo)                                                                                                    |                                             |
|                                                                                                    |                                                                                                    |                                             |
| Sua resposta                                                                                                    |                                                                                                    |                                             |
|                                                                                                    |                                                                                                    |                                             |

## **QUALIS CAPES**

Site:

https://sucupira.capes.gov.br/sucupira/public/consultas/coleta/veiculoPublicacaoQualis/listaC onsultaGeralPeriodicos.jsf Quadriênio: 2013-2016

Obs. Artigos que não tiver classificação <u>QUALIS/CAPES</u> não serão aceitos para avaliação!

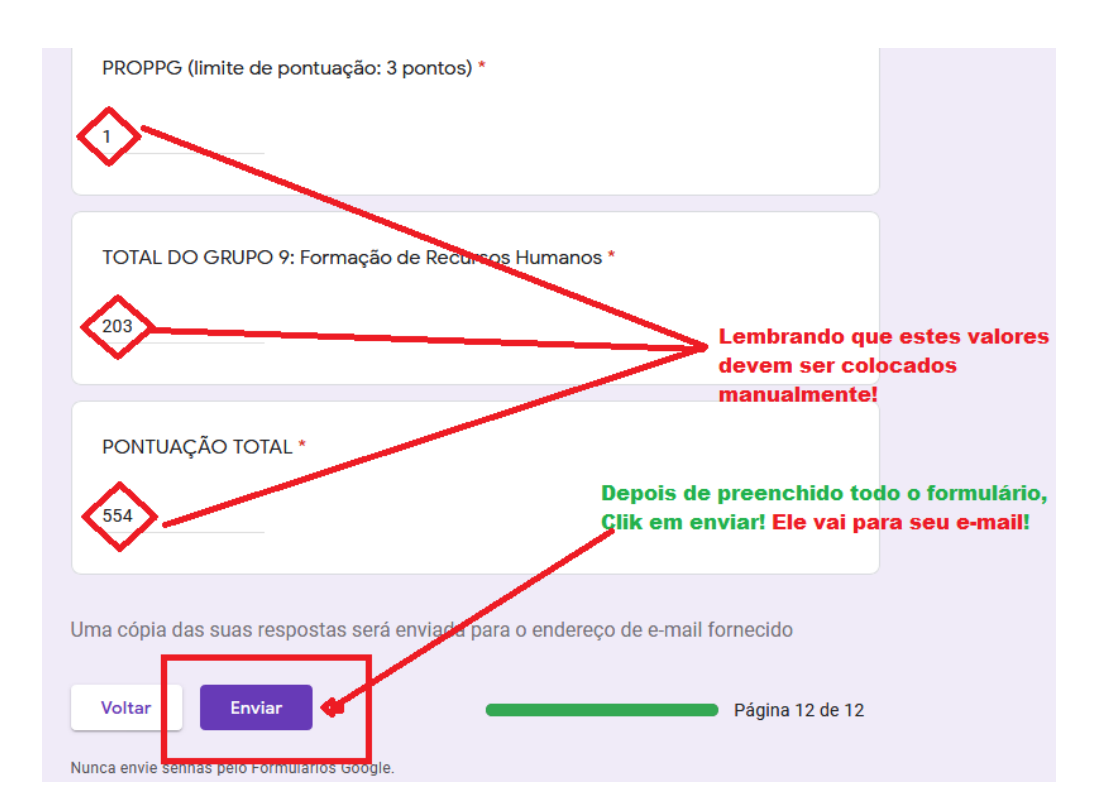

Planilha de pontuação enviada (você receberá uma cópia no seu e-mail)!

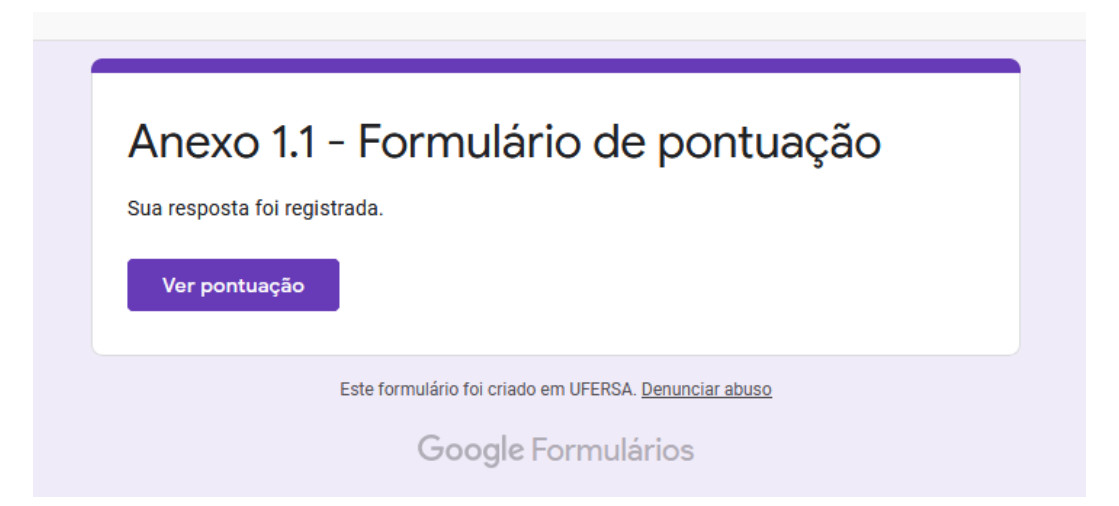

# Planilha de pontuação com cópia no meu E-mail. Salve esta Planilha em PDF no seu computador.

| Formulários Google <forms-receip<br>para mim 🔻</forms-receip<br> | ts-noreply@google.com>                                                                                                    | 14:59 (há 3 n |
|------------------------------------------------------------------|----------------------------------------------------------------------------------------------------|---------------|
| Google Forms                                                     |                                                                                                    |               |
|                                                                  | Agradecemos o preenchimento de <u>Anexo 1.1 - Formulário de</u><br>pontuação<br>Isto foi o que recebemos de você:<br>Ver pontuação                                                                                                    |               |
|                                                                  | Anexo 1.1 - Formulário de pontuação<br>Planilha de Pontuação para Avaliação da Produção Científica no periodo 2017, 2018, 2019 e<br>2020 para Classificação de Orientadores e Determinação da Cota de Bolsas do Edital<br>PROPPG 07/2020. |               |

#### Planilha de pontuação em PDF salva em seu computador.

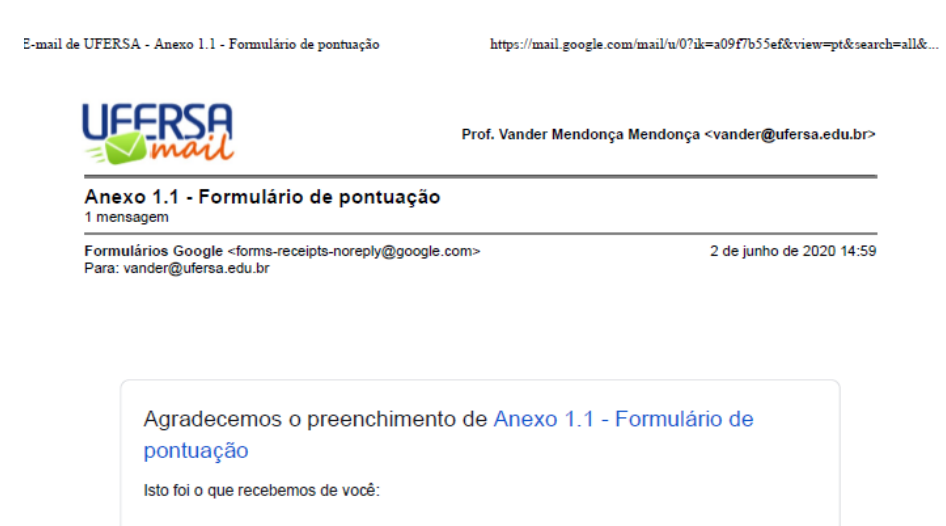

Ver pontuação

## Anexo 1.1 - Formulário de pontuação

Planilha de Pontuação para Avaliação da Produção Científica no período 2017, 2018, 2019 e

#### 4º Passo

Providenciando os três documentos em arquivo único.

**Lembrando**: Os arquivos (Currículo extraído da Plataforma LATTES, Formulário de pontuação e Comprovante de cadastramento no Diretório de Grupos de Pesquisa do CNPq) devem ser anexados em documento único, formato PDF, no SIGAA no ato da inscrição.

Se seus arquivos estiverem em PDF em documentos separados, existem programas que juntam estes três PDFs em apenas um. Veja este site que faz isto facilmente.

## Vejam como fazer:

Site: <u>https://pdfcandy.com/pt/merge-pdf.html</u>

| <b>PDF</b> Candy   | editor de PDF<br>on-line e gratuito   | PDF Converter para PDF | F Outras ferramentas |
|--------------------|---------------------------------------|------------------------|----------------------|
| Juntar<br>Combinar | r PDF<br>- arquivos PDF em um único d | ocumento               | Aqui                 |
|                    |                                       |                        |                      |
|                    |                                       | + Adicio               | onar arquivo(s)      |
|                    |                                       |                        |                      |

Adicione os três arquivos: Currículo extraído da Plataforma LATTES + Formulário de pontuação + Comprovante de cadastramento no Diretório de Grupos de Pesquisa do CNPq

#### Vejam os três arquivos no sistema para junção.

| PDFCandy editor de PDF<br>on-line e gratuito Conv | verter de PDF Converter | para PDF Outras ferramentas       |                           | 📩 🎐 f 💴 Português                    |
|---------------------------------------------------|-------------------------|-----------------------------------|---------------------------|--------------------------------------|
|                                                   |                         |                                   |                           | Adicionar ferramenta aos Favoritos 🏠 |
| Combinar arguivos PDF em um                       | único documento         |                                   |                           | Baixar PDF Candy para Windows 🧶      |
| $\bigcirc$                                        | Curriculo               | Formulário de pontuação           | grupo de pesquisa         |                                      |
| Classificar: <u>A-Z_Z-A</u>                       |                         |                                   |                           | O Recomeçar                          |
|                                                   |                         |                                   |                           |                                      |
|                                                   | -                       |                                   |                           | juntar os 3 PDF                      |
| OK M                                              | EU CURRICULO LATTES Va  | OK Planilha de Pontuação IC 20 Ol | K Comprovante de grupo de | -                                    |
| Adicionar mais<br>arquivos                        |                         |                                   |                           | Juntar 3 arquivos                    |

Agora salve em seu computador.

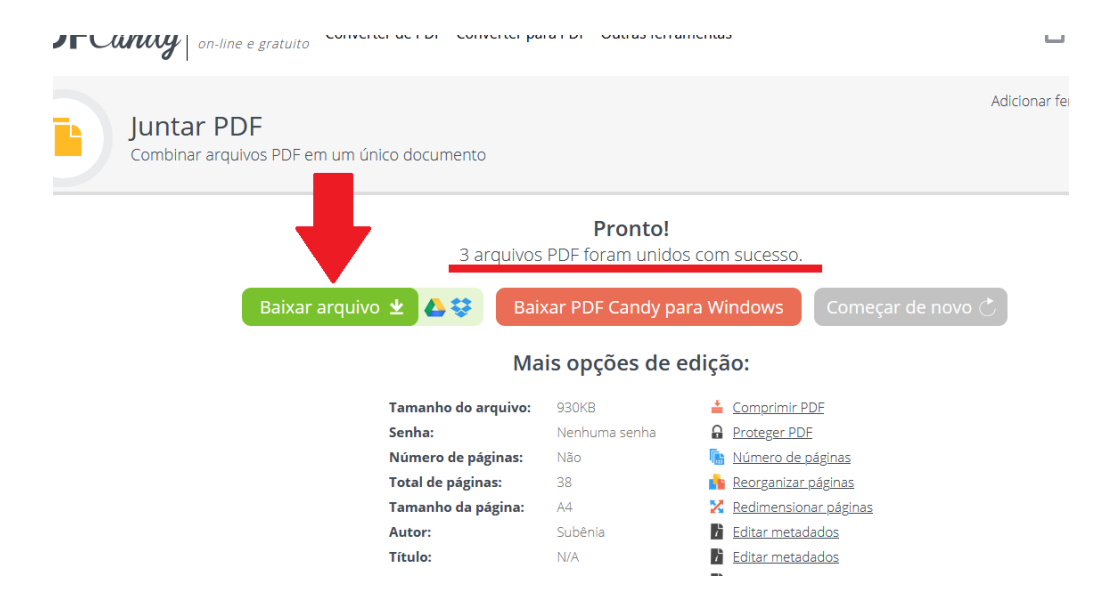

Agora você tem os três arquivos (Currículo extraído da Plataforma LATTES, Formulário de pontuação e Comprovante de cadastramento no Diretório de Grupos de Pesquisa do CNPq) salvos, em um único documento (PDF), no seu computador para realizar a inscrição!

Lembrando que estes três documentos (em arquivo único) devem ser anexados em cada plano de trabalho que for concorrer. Se for concorrer com cinco planos de trabalho, deverá anexar cinco vezes estes documentos.

#### 5º Passo

#### Fazendo sua inscrição:

Inscrição via SIGAA (SIGAA > Módulo de pesquisa (Acessível a todos os servidores) > Planos de Trabalho Solicitar Cota de Bolsa; ou SIGAA > Portal do Docente (Acesso exclusivo para professores) > Pesquisa > Planos de Trabalho > Solicitar Cota de Bolsa)

Site: https://sigaa.ufersa.edu.br/sigaa/verTelaLogin.do

| entos e Regi                                  |                                                                                                    |                                                       |                                                   |                             |            |                      |                                                                                                    |
|-----------------------------------------------|----------------------------------------------------------------------------------------------------|-------------------------------------------------------|---------------------------------------------------|-----------------------------|------------|----------------------|----------------------------------------------------------------------------------------------------|
| UFER SA -                                     | SIGAA - Sistema Integrado de Ges                                                                                                    | tão de At                                             | ividades Acadêmi                                  | cas                         |            |                      | A+ A- Tempo de Sessão: 01:30 SAIR                                                                    |
| VANDER MEND<br>PRÓ-REITORI                    | ONCA Alterar vínculo<br>A DE PESQUISA E PÓS-GRADUAÇÃO (11                                                                                                 | .01.03)                                               |                                                   |                             |            | 🍯 Módule<br>😋 Menu I | os 🛟 Cx. Postal (99+) 🏷 Abrir Chamado<br>Docente 🧖 Alterar senha 🕢 Ajuda                             |
| 😭 Ensino 🛛                                    | 🌡 Pesquisa 🚿 Extensão 🛛 🥀 Ações Inte                                                                                                    | egradas                                               | 🗋 Convênios 📑                                     | Biblioteca 🧵                | Produg     | ão Intel             | ectual 🍙 Outros                                                                                      |
| Acesso a                                      | Grupo de Pesquisa/Projetos de Apoio<br>Projetos de Pesquisa                                                                                               | •                                                     |                                                   |                             |            |                      | Minhas Mensagens                                                                                     |
| Saudae<br>diverence e                         | Planos de Trabalho<br>Relatórios de Iniciação Científica                                                                                                  | ) Li                                                  | istar Meus Planos<br>esultado da Distri           | de Trabalho<br>buição de Co | tas .      | 10                   | Trocar Foto                                                                                          |
|                                               | Relatorios Anuais de Projeto<br>Congresso de Iniciação Científica<br>Certificados e Declarações                                                           | s<br>C                                                | olicitar Cota de Bo<br>Cadastrar Plano de         | ilsa<br>Trabalho se         | m Cota     | $\leq$               | Docente<br>Ver Agenda das Turmas                                                                     |
| MINHAS T                                      | Consultar Áreas de Conhecimento                                                                                                    | I                                                     | ndicar/Substituir B                               | olsista                     |            |                      |                                                                                                    |
| Componen<br>PÓS-GRAI                          | Acessar Portal do Consultor                                                                                                    | :HD*                                                  | Horário                                           | Alunos**                    | Cha        | at                   | Sua página pessoal do SIGAA:<br>http://sigaa.ufersa.edu.br/vander                                    |
| FTC0105 - T<br>2013.1 Loca<br>Fitotecnia      | Notificar Invenção<br>n: Programa de Pos-Graduação em                                                                                                    | 4 / 60                                                | - T01 (ABERTA)<br>2N1234                          | 0/30                        | 98         | 0                    | Memorandos                                                                                           |
| FTC0081 - PF                                  | ROPAGAÇÃO DE FRUTIFERAS - TO1 (ABERTA)<br>al: aulas on-line                                                                                               | 4/30                                                  | 5M2345<br>(09/03/2020 -<br>18/03/2020),<br>5M2345 | 12/15                       | <b>4</b> 5 | 0                    | Documentos Oficiais dos Cursos de Graduação<br>Calendário Universitário                              |
|                                               |                                                                                                    |                                                       | (01/06/2020 -<br>28/08/2020)                      |                             |            |                      | Dados Pessoais                                                                                       |
| * Total de Cr<br>** Total de a<br>*** A turma | Ver Age<br>réditos da Disciplina / Sua carga horária dedi<br>alunos matriculados / Capacidade da turma<br>possui horário flexível e o horário exibido é c | e <mark>nda das T</mark> i<br>cada na tu<br>la semana | urmas   Grade de Ho<br>rma ou subturma<br>atual.  | rários   Ver tu             | rmas anto  | eriores              | Siape: 1547955<br>Categoria: Docente<br>Titulação: DOUTORADO<br>Resine Tabelho: Doutoração Evolucion |
| COMUNITOR                                     | DEC MIDTLATE                                                                                                    |                                                       |                                                   |                             |            |                      | Designações:                                                                                         |
| COMUNIDA                                      | Criar Comu                                                                                                    | nidade Vir                                            | rtual                                             |                             |            |                      | PRO REITOR ADJUNTO                                                                                   |

(Cadastrar seus planos de trabalho, até no máximo 5 por pesquisador)

Se você for membro (não coordenador) de um projeto e quer cadastrar os planos de trabalho deste projeto, terá que pedir ao coordenador do projeto para cadastrar seus planos de trabalho. Membro de projeto não tem acesso ao projeto para cadastrar os planos de trabalho.

#### Selecione o Edital

| VANDER MENDONCA Alterar vínculo                                                                                                    |                                                                                       | 🎯 Módulos                                | 🍏 Cx. Postal (99+)                         | 🍗 Abrir Chamade                | 0          |
|----------------------------------------------------------------------------------------------------|---------------------------------------------------------------------------------------|------------------------------------------|--------------------------------------------|--------------------------------|------------|
| PRO-REITORIA DE PESQUISA E POS-GRADUAÇÃO (11.01.0                                                                                                 | 33)                                                                                   | 🔩 Menu Docente                           | 👷 Alterar senha                            | 🕢 Ajuda                        |            |
| Portal do Docente > Solicitação de Cota >                                                                                                    | ESCOLHA DO EDITAL                                                                     |                                          |                                            |                                |            |
| Caro docente,<br>Para solicitar uma cota de bolsa você deve cadas<br>trabalho deve ser vinculado a um projeto de pesquisa<br>trabalho em questão. | trar um plano de trabalho para concorrer a<br>em execução que você coordene e cujo pe | a um edital de disl<br>eríodo possa comp | tribuição de cotas.<br>portar o período da | O plano de<br>cota do plano de |            |
| Primeiramente, selecione o edital que deseja con                                                                                                  | correr da lista abaixo.                                                               |                                          |                                            |                                |            |
|                                                                                                    | Selecionar Edital                                                                     |                                          |                                            |                                |            |
| ED                                                                                                    | ITAIS DE DISTRIBUIÇÃO DE COTAS ABERTO                                                 | os                                       |                                            |                                |            |
| Descrição                                                                                                    | Cota                                                                                  | Período                                  | de Submissão                               | Titulação<br>Mínima            |            |
| EDITAL DE INICIAÇÃO CIENTÍFICA (IC) 07/2020 -<br>PROPPG/UFERSA                                                                                    | IC 2020-2021 (01/08/2020 a<br>31/07/2021)                                             | 04/06/2<br>15/06/2                       | 1020 a<br>1020                             | DOUTORES                       | 9          |
|                                                                                                    | 1 edital de pesquisa encontrado                                                       |                                          |                                            |                                | Selecionar |
|                                                                                                    | Portal do Docente                                                                     |                                          |                                            |                                |            |
| SIGAA   Superintendência de Tecnologia da Informação e Com                                                                                        | unicação - (84) 3317-8210   Copyright © 200                                           | 06-2020 - UFERSA                         | - srv-sigaa01-prd.uf                       | ersa.edu.br - v3.13.           | 27         |
| SIGAA   Superintendência de Tecnologia da Informação e Com                                                                                        | unicação - (84) 3317-8210   Copyright © 200                                           | 06-2020 - UFERSA                         | - srv-sigaa01-prd.ut                       | ersa.edu.br - v3.13.           | 27         |

Selecione o PROJETO (após aprovado pelo Centro) para derivar os planos de trabalho:

| UFERSA - S                                                   | TOAA - Sistema Integrado de Gestão de Atividades Academicas                                                                                                    |                                                 | AT A Tempoo                       | e Sessato: 01.50 - 54 |
|--------------------------------------------------------------|----------------------------------------------------------------------------------------------------|-------------------------------------------------|-----------------------------------|-----------------------|
| VANDER MENDON                                                | ICA Alterar vínculo                                                                                                    | 🎯 Módule                                        | os 🍏 Cx. Postal (99+)             | 🍗 Abrir Chama         |
| PRO-REITORIA                                                 | DE PESQUISA E POS-GRADUAÇÃO (11.01.03)                                                                                                    | 🔫 Menu I                                        | Docente 🤗 Alterar senha           | 🕢 Ajuda               |
| PORTAL DO                                                    | Docente > Solicitação de Cota > Escolha do Projeto                                                                                                    |                                                 |                                   |                       |
| Agora s<br>ele possui as<br>• Está s<br>• Possui<br>• Possui | elecione o projeto ao qual deseja vincular o plano de trabalho que será<br>s seguintes características:<br>ob sua coordenação<br>status igual a EMAIDAMENTO<br>período de execução que comporte o período de cota do edital selecio | i cadastrado. Se seu p<br>nado no passo anterio | rojeto não está listado abai<br>r | ixo, verifique se     |
|                                                              | 🕥: Selecionar Proj                                                                                                    | jeto                                            |                                   |                       |
|                                                              | PROJETOS DE PESQU                                                                                                    | ISA                                             |                                   |                       |
| Código                                                       | Título                                                                                                    | Situação                                        | Período do Projeto                | Planos de<br>Trabalho |
| ANO: 2018                                                    |                                                                                                    |                                                 |                                   |                       |
| PEP00001-2018                                                | . Implantação e avaliação de espécies frutíferas como alternativas para<br>fruticultores da região oeste potiguar-RN                                                                                                    | os em execução                                  | 01/07/2018 a 01/03/2022           | 2 3                   |
|                                                              | 1 projeto de pesquisa enc                                                                                                    | contrado                                        |                                   |                       |
|                                                              | Portal do Docente                                                                                                    |                                                 |                                   |                       |
|                                                              |                                                                                                    |                                                 |                                   |                       |

# Preenchendo o (os) plano (os) de trabalho....

| ANDER MENDONCA Alterar vínculo                                                                                                    | Módulos                                                                                                    | Chi Cx. Postal (ma)                                                                                                    | > Abrir Chamado                              |
|----------------------------------------------------------------------------------------------------|----------------------------------------------------------------------------------------------------|----------------------------------------------------------------------------------------------------|----------------------------------------------|
| RÓ-REITORIA DE PESQUISA E PÓS-GRADUAÇÃO (11.01.03)                                                                                                    | Meau Docente                                                                                                    | Alterar senha                                                                                                    | Aiuda                                        |
|                                                                                                    | - Held Docente                                                                                                    | A ARCE OF SCHING                                                                                                    | V Ajudu                                      |
| PORTAL DO DOCENTE > DADOS GERAIS                                                                                                    |                                                                                                    |                                                                                                    |                                              |
| DADOS GERAIS DO PLANO DE TRA                                                                                                    | BALHO                                                                                                    |                                                                                                    |                                              |
| Projeto de Pesquisa: PEP00001-2018 - Implantação e avaliação de espécies frutíferas como                                                                                                    | alternativas para os frut                                                                                                    | icultores da região                                                                                                    | oeste potiguar-RN                            |
| Associar a outro Projeto de Pesquisa:                                                                                                    | 0 -0                                                                                                    |                                                                                                    |                                              |
|                                                                                                    |                                                                                                    |                                                                                                    |                                              |
| Orientador Interno Orientador Externo                                                                                                    |                                                                                                    |                                                                                                    |                                              |
| Prientador Interno: * VANDER MENDONCA                                                                                                    |                                                                                                    |                                                                                                    |                                              |
| Tipo da Bolsa: * A DEFINIR                                                                                                    |                                                                                                    |                                                                                                    |                                              |
| Cota: IC 2020-2021 (01/08/2020 a 31/07/2021)                                                                                                    |                                                                                                    |                                                                                                    |                                              |
| Edital: * EDITAL DE INICIAÇÃO CIENTÍFICA (IC) 07/2020 - PROPPG/UFERSA                                                                                                    |                                                                                                    |                                                                                                    |                                              |
|                                                                                                    |                                                                                                    |                                                                                                    |                                              |
| Informe dentre os tipos de bolsa disponíveis no edital aquele que deseja concorrer.                                                                                                    |                                                                                                    |                                                                                                    |                                              |
| Tipo de Bolsa que 👟 prero (ro)                                                                                                    |                                                                                                    |                                                                                                    |                                              |
| deseja concorrer: " (1910 (10)                                                                                                    |                                                                                                    |                                                                                                    |                                              |
| CORPO DO PLANO DE TRABALHO                                                                                                    |                                                                                                    |                                                                                                    |                                              |
| Título: * produção e pós-colheita de figo (Figus carica L.) em sistema orgânico e                                                                                                    | convencional sob difere                                                                                                    | entes sistemas de c                                                                                                    | ronducão                                     |
|                                                                                                    |                                                                                                    |                                                                                                    |                                              |
| Introdução e Justificativa Objetiv Metodolo Referências                                                                                                    |                                                                                                    |                                                                                                    |                                              |
| Introdução e Justificativa do Plano de trabalho. 🖌                                                                                                    |                                                                                                    |                                                                                                    |                                              |
| sever november 3 ministration in LLIBARCA, TEBD, 2007, MALLAN F BD, 2007, FAUNT BARDONS THIN<br>cualified do frutos. Tanto nas propriedadas organisáticas aproximation a qualidade antimiciona<br>several a several de la several de la several de la several de la several de la several de la several<br>relatam mão haver diference entre os cultivos orgânicos e convencionais em atributos ligado<br>(RCUSSOS): GASERARGIOS, 2009, FALERS FLALMO, 2010, REGANDLO E ela J. 2010, KRAMLI, e<br>antedos de produção. Todavios varias festores podução é variável, e as qualidades<br>matedos de produção. Todavios varias fatores podução de variavel, e as qualidades<br>matedos de produção. Todavios varias fatores podução de variavel, e as qualidades<br>matedos de produção. Todavios varias fatores podução de variavel, e as qualidades<br>matedos de produção. Todavios varias fatores podução de variavel, e as qualidades<br>matedos de produção. Todavios varias fatores podução de variavel, e as qualidades<br>matedos de produção. Todavios varias fatores poduçãos de variavel, e as qualidades<br>matedos de produção. Todavios varias fatores poduçãos de variavel, e as qualidades<br>matedos de produção. Todavios varias fatores poduçãos de variavel, e as qualidades<br>matedos de produção. Todavios varias fatores poduçãos de variavel, e as qualidades finas dos matemas de produçãos de variavel. | I. Realizando que o cantro<br>I. Realizando uma mata<br>s em cultivos orgânicos.<br>s à qualidade organolég<br>ASSAN, 2015). Seja na p<br>organolépticas são altai<br>s frutos, como as condiç<br>ém das fontes de aduba | náliza com 41 estu<br>Todavia, outros es<br>stica e nutricional di<br>produção orgânica o<br>mente influenciada:<br>ões climáticas, as f | itudos<br>os frutos<br>ou<br>s pelo<br>ontes |
| sintéticos. Dessa forma, como as pesquisas limitam-se a comparar apenas determinadas fo                                                                                                    | ontes orgânicas e são es                                                                                                    | cassas as investig                                                                                                    | acões 👕                                      |

### Preenchendo o (os) plano (os) de trabalho....

|                                                           | O Adicion   | ar Ativida | de 🖏 L | impar Cr | onograma | 😑 R         | emover A | tividade |     |     |     |     |   |
|-----------------------------------------------------------|-------------|------------|--------|----------|----------|-------------|----------|----------|-----|-----|-----|-----|---|
|                                                           |             | C          | RONOGR | AMA DE   | ATIVIDA  | DES         |          |          |     |     |     |     |   |
| Atividade                                                 | 2020<br>Ago | Set        | Out    | Nov      | Dez      | 2021<br>Jan | Fev      | Mar      | Abr | Mai | Jun | Jul |   |
| Levantamento bibliográfico                                |             |            |        |          |          |             |          |          |     |     |     |     | 0 |
| Instalação do Experimento em Campo                        |             |            |        |          |          |             |          |          |     |     |     |     | 0 |
| Condução do experimento, adubações e<br>tratos culturais. |             |            | V      |          |          |             |          |          |     |     |     |     | • |
| 1º poda de produção                                       |             |            |        | <b>V</b> |          |             |          |          |     |     |     |     | • |
| Elaboração e envio do Relatório Parcial                   |             |            |        |          |          | <b>V</b>    |          |          |     |     |     |     | 0 |
| Colheita, avaliação de produção                           |             |            |        |          |          |             |          |          |     |     |     |     | • |
| Avalicões póstcolheita                                    |             |            |        |          |          |             |          |          |     |     |     |     | 0 |
| Elaboração e envio do Relatório Final                     |             |            |        |          |          |             |          |          | V   |     |     |     | • |
| Preparo e envio de artigo para revista.                   |             |            |        |          |          |             |          |          |     |     | V   | V   | 0 |

#### Visualizando o plano de trabalho.

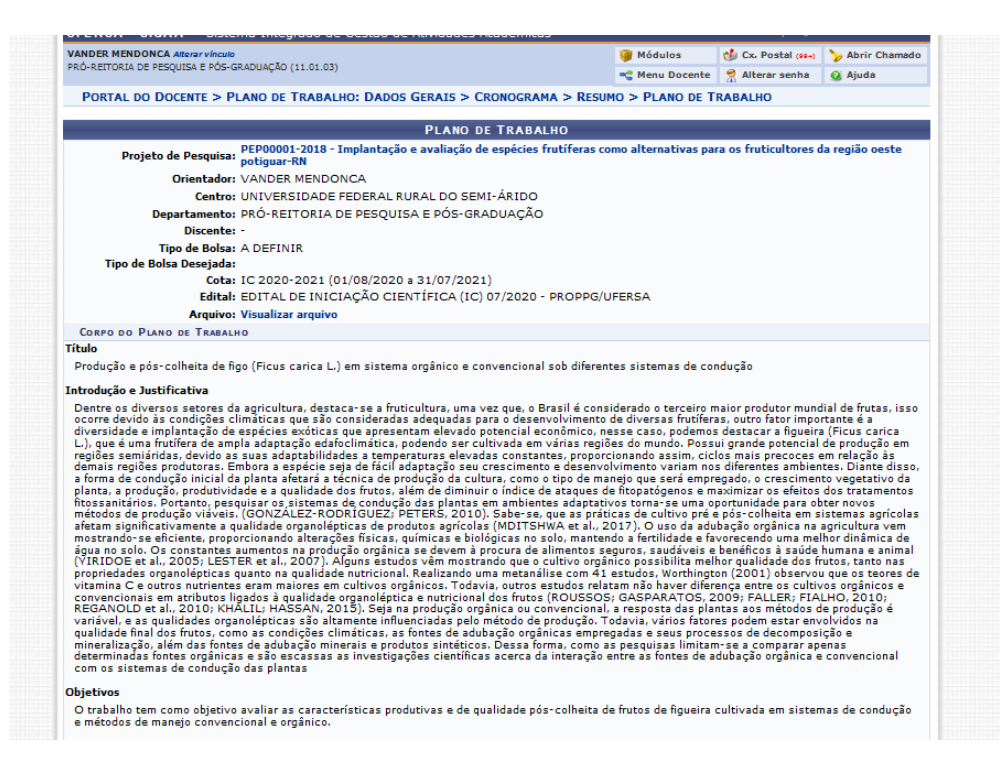

**OBS.** Anexar Currículo extraído da Plataforma LATTES + Planilha de pontuação + Comprovante de cadastramento no Diretório de Grupos de Pesquisa do CNPq em cada plano de trabalho.

Anexar os três arquivos: (Currículo extraído da Plataforma LATTES, Planilha de pontuação e Comprovante de cadastramento no Diretório de Grupos de Pesquisa do CNPq) **que devem ser** anexados em um único arquivo em PDF.

Se for mandar 5 planos de trabalho em todos devem ser anexados este arquivo (Currículo extraído da Plataforma LATTES, Planilha de pontuação e Comprovante de cadastramento no Diretório de Grupos de Pesquisa do CNPq).

| Effendering grown in Espiret, Amican Journal o<br>Lankerk, allel J. Bollaulo<br>2007.<br>MUTSHWA, A.; MAGWAZA, L. S.; Assib<br>MUTSHWA, A.; MAGWAZA, L. S.; Assib<br>MUTSHWA, A.; MAGWAZA, L. S.; TESFAV<br>review, Scientia Horticulturas, v. 216, p. 14<br>Scientia AUGL, J. J. P. John of norges T. S. K. RANKE<br>MUTSHWA, J. J. P. John of norges T. S. K. RANKE<br>MUTSHWA, J. J. J. J. S. J. S. J. S. K. RANKE<br>Horticulturas, M. J. J. J. S. J. S. J. S. K. RANKE<br>Medicine, V. J. N. 23, n. 2, p. 424–735, 200<br>WORTHINGTON, V. Nutritional quality of or<br>Medicine, V. 7, a. 2, p. 151–173, 201.<br>VIRIDOE E. K.; BONTI-ANKOMAH, S.; Medica et hel | Biotechno<br>. S. Organi<br>uman heal<br>8-159, 20<br>J. R.; CAl<br>onal straw<br>ree growth<br>9.<br>ganic vers<br>RTIN, R. C<br>iterature. I | Ilogy, v. 1<br>ic vs conv<br>th-bioacti<br>ILI, N. Po<br>17.<br>RPENTER<br>berry agro<br>and over<br>a and over<br>us conver<br>C. Compar<br>Renewable | .4, n. 4, p<br>ventionall<br>ive composition<br>stharves:<br>BOGGS<br>becosystem<br>all fruit q<br>ational fruit<br>ison of co<br>agricult | , 2/2-2/7,<br>ly grown Rid<br>ounds. Jour<br>t quality an<br>t, L.; SCHAI<br>ems. PloS o<br>uality unde<br>uits, vegeta<br>onsumer pe<br>ure and foo | 2015.<br>Red winal of A<br>d comp<br>DT, C. V<br>ine, v. 5<br>r organi<br>bles, ar<br>rceptio<br>d syste | hole grapel<br>osition of e<br>W.; ALLDR<br>5, n. 9, 201<br>ic and con-<br>nd grains.<br>ms and pre<br>ms, v. 20, | fruit and j<br>and Foo<br>organical<br>EDGE, J.<br>IO.<br>ventional<br>The Journ<br>ference t<br>n. 4, p. 1 | uice: com<br>d Chemist<br>y and cor<br>R.; ROSS<br>orchard r<br>al of Alte<br>oward org<br>93-205, | iparison o<br>iry, v. 55,<br>iventiona<br>, C. F.; D.<br>nanageme<br>rnative &<br>anic vers<br>2005. | f product<br>n. 11, p.<br>Ily produc<br>AVIES, N<br>ent. Scier<br>Complem<br>us conve | tion input<br>4474-4<br>ced fruits<br>l. M.; ZH<br>ntia<br>nentary<br>ntionally | ts,<br>1480,<br>1: A<br>IOU, J. |
|----------------------------------------------------------------------------------------------------|----------------------------------------------------------------------------------------------------|----------------------------------------------------------------------------------------------------|----------------------------------------------------------------------------------------------------|----------------------------------------------------------------------------------------------------|----------------------------------------------------------------------------------------------------|----------------------------------------------------------------------------------------------------|----------------------------------------------------------------------------------------------------|----------------------------------------------------------------------------------------------------|----------------------------------------------------------------------------------------------------|---------------------------------------------------------------------------------------|---------------------------------------------------------------------------------|---------------------------------|
| CRONOGRAMA DE ATIVIDADES                                                                                                    |                                                                                                    |                                                                                                    |                                                                                                    |                                                                                                    |                                                                                                    |                                                                                                    |                                                                                                    |                                                                                                    |                                                                                                    |                                                                                       |                                                                                 |                                 |
| Atividade                                                                                                    | A.00                                                                                                    | Set                                                                                                    | 2020<br>Out                                                                                                    | Nov                                                                                                    | Dez                                                                                                    | lan                                                                                                    | Fev                                                                                                    | Mar                                                                                                | 2021<br>Abr                                                                                          | Mai                                                                                   | lun                                                                             | Tul                             |
| LEVANTAMENTO BIBLIOGRÁFICO                                                                                                    | rigo                                                                                                    | Jet                                                                                                    | out                                                                                                    |                                                                                                    | our                                                                                                    | 2011                                                                                                    |                                                                                                    |                                                                                                    | ,,,,,,                                                                                               |                                                                                       | 2011                                                                            | 241                             |
| INSTALAÇÃO DO EXPERIMENTO EM<br>CAMPO                                                                                                    |                                                                                                    |                                                                                                    |                                                                                                    |                                                                                                    |                                                                                                    |                                                                                                    |                                                                                                    |                                                                                                    |                                                                                                    |                                                                                       |                                                                                 |                                 |
| CONDUÇÃO DO EXPERIMENTO,<br>ADUBAÇÕES E TRATOS CULTURAIS.                                                                                                    |                                                                                                    |                                                                                                    |                                                                                                    |                                                                                                    |                                                                                                    |                                                                                                    |                                                                                                    |                                                                                                    |                                                                                                    |                                                                                       |                                                                                 |                                 |
| 1º PODA DE PRODUÇÃO                                                                                                    |                                                                                                    |                                                                                                    |                                                                                                    |                                                                                                    |                                                                                                    |                                                                                                    |                                                                                                    |                                                                                                    |                                                                                                    |                                                                                       |                                                                                 |                                 |
| ELABORAÇÃO E ENVIO DO RELATÓRIO<br>PARCIAL                                                                                                    |                                                                                                    |                                                                                                    |                                                                                                    |                                                                                                    |                                                                                                    |                                                                                                    |                                                                                                    |                                                                                                    |                                                                                                    |                                                                                       |                                                                                 |                                 |
| COLHEITA, AVALIAÇÃO DE PRODUÇÃO                                                                                                    |                                                                                                    |                                                                                                    |                                                                                                    |                                                                                                    |                                                                                                    |                                                                                                    |                                                                                                    |                                                                                                    |                                                                                                    |                                                                                       |                                                                                 |                                 |
| AVALIÇÕES PÓS-COLHEITA                                                                                                    |                                                                                                    |                                                                                                    |                                                                                                    |                                                                                                    |                                                                                                    |                                                                                                    |                                                                                                    |                                                                                                    |                                                                                                    |                                                                                       |                                                                                 |                                 |
| ELABORAÇÃO E ENVIO DO RELATÓRIO<br>FINAL                                                                                                    |                                                                                                    |                                                                                                    |                                                                                                    |                                                                                                    |                                                                                                    |                                                                                                    |                                                                                                    |                                                                                                    |                                                                                                    |                                                                                       |                                                                                 |                                 |
| PREPARO E ENVIO DE ARTIGO PARA<br>REVISTA.                                                                                                    |                                                                                                    |                                                                                                    |                                                                                                    |                                                                                                    |                                                                                                    |                                                                                                    |                                                                                                    |                                                                                                    |                                                                                                    |                                                                                       |                                                                                 |                                 |
| ARQUIVO DA PLANILHA DE PONTUAÇÃO                                                                                                    | )                                                                                                    |                                                                                                    |                                                                                                    |                                                                                                    |                                                                                                    |                                                                                                    |                                                                                                    |                                                                                                    |                                                                                                    |                                                                                       |                                                                                 |                                 |
| Você deverá submeter a pl<br>pr                                                                                                    | anilha de p<br>LOPPG. É i                                                                                                    | ontuação<br>necessári                                                                                                    | e suas c<br>o que sej                                                                                                    | omprovaçõ<br>a enviado e                                                                                                    | es para<br>m um a                                                                                        | ser armaz<br>arquivo cor<br>Anexa<br>Comp                                                                         | enado no<br>npactado<br>ir aqui:<br>rovante                                                                 | sistema<br>Currícu<br>de cad                                                                       | e analisa<br>Ilo extra<br>Iastram                                                                    | do pela<br>aído da<br>iento n                                                         | Plataf<br>o Diret                                                               | forma<br>ório de                |
| No fil                                                                                                    | e selected                                                                                                    | onfirma                                                                                                    | r << 1                                                                                                    | Cronograma                                                                                                    | Ca                                                                                                    | arquiv<br>ancelar                                                                                                 | o únic                                                                                                    | ,                                                                                                  |                                                                                                    |                                                                                       |                                                                                 |                                 |
|                                                                                                    |                                                                                                    |                                                                                                    | Dente                                                                                                    |                                                                                                    |                                                                                                    |                                                                                                    |                                                                                                    |                                                                                                    |                                                                                                    |                                                                                       |                                                                                 |                                 |
|                                                                                                    |                                                                                                    |                                                                                                    | Porta                                                                                                    | n do Docent                                                                                                    | e                                                                                                    |                                                                                                    |                                                                                                    |                                                                                                    |                                                                                                    |                                                                                       |                                                                                 |                                 |

Anexando... Currículo extraído da Plataforma LATTES, Planilha de pontuação e Comprovante de cadastramento no Diretório de Grupos de Pesquisa do CNPq

| Image: Image:                                      | 🖌 🗐 🗧 🔹 Sem titu     | Jo - Paint                                                                                                    |                      | -                                                                                                    |                  | Anno 1            | and the second second second second second second second second second second second second second second second |            |
|----------------------------------------------------------------------------------------------------|----------------------|----------------------------------------------------------------------------------------------------|----------------------|----------------------------------------------------------------------------------------------------|------------------|-------------------|----------------------------------------------------------------------------------------------------|------------|
|                                                                                                    | Home Exbir           |                                                                                                    |                      |                                                                                                    |                  |                   |                                                                                                    | v          |
| Companyee     Rever the fill of the fill of the f            | Colar Copiar Sefecto | IT Cortar<br>↓ Redistensionar<br>↑ Cortar<br>↓ Redistensionar<br>↑ Cortar<br>↑ Cortar<br>↓ Redistensionar<br>↑ Cortar<br>↑ Cortar<br>↑ Cortar<br>↑ Cortar<br>↑ Redistensionar<br>↑ Cortar<br>↑ Cortar<br>↑ Cortar<br>↑ Redistensionar<br>↑ Cortar<br>↑ Cortar |                      | ☆ - ☆ Centome -<br>☆ - <u>&amp;</u> Preexchimer<br>♡ *                                                                                                    | to = .tatsanho   | Cor<br>2<br>Cores | Editar<br>cores                                                                                                  |            |
| • Resch divisione PRIC 2027       • (*)       Percender Flacen und reschande         • Operation       • Non person       • (*)       Percender Flacen und reschande         • Operation       • Non person       • (*)       • Teamathin         • Operation       • (*)       • (*)       • Teamathin         • Operation       • (*)       • (*)       • Teamathin         • Editatic 2027       # (*)       • (*)       • Teamathin         • Editatic 2027       # (*)       # (*)       • (*)         • Editatic 2027       # (*)       # (*)       # (*)         • Demonstration       # (*)       # (*)       # (*)         • Demonstration       # (*)       # (*)       # (*)       # (*)         • Demonstration       # (*)       # (*)       # (*)       # (*)       # (*)         • Operation       # (*)       # (*)       # (*)       # (*)       # (*)       # (*)         • Verse       # (*)       # (*)       # (*)       # (*)       # (*)       # (*)       # (*)       # (*)       # (*)       # (*)       # (*)       # (*)       # (*)       # (*)       # (*)       # (*)       # (*)       # (*)       # (*)       # (*)       # (*)       # (*                                                                                                    | . Enviar arquivo     | state of a local disease of the                                                                                                    | In case of the local |                                                                                                    | ×                | n                 |                                                                                                    |            |
| Opperation       None parts         Image: State and the state and the state                                                                         | Con Planos           | de trabalho PIBIC 2017                                                                                                    |                      | 4. Pesquisor PLan                                                                                                    | os de trobalho 👂 |                   |                                                                                                    |            |
| Image: Forestart (1)       None: Comparing the september of the second second sec                                               | Organizar • Nova pi  | este                                                                                                    |                      | 8                                                                                                    |                  |                   |                                                                                                    |            |
| <ul> <li>In the set of months of portuging of the set of the set of the s</li></ul> |                      | Nome                                                                                                    | Data de modificac    | Tipo                                                                                                    | Tamanho          |                   |                                                                                                    |            |
| <ul> <li>In operation</li> <li>Computation</li> <li>Computa</li></ul>                                                                                                    | Area de Trabalho     | Edital IC 2017 Dissiling de poetuación - C                                                                                                    | 20.05/2017 09-50     | Decumento do Mi                                                                                                    | 550 20           |                   |                                                                                                    |            |
| Image:       Image:                                                                                                    | Downloads            | Edital IC 2017 Planiha de pontuação - C                                                                                                    | 30/05/2017 08:50     | PDF Complete Do                                                                                                    | 662 KB           |                   |                                                                                                    |            |
| Biotects       2005/021 0.04       Funct of 19, 2018         Biotects       2005/021 0.04       Excurneds do M 218 0.00         Biotects       Proor Trade PRC021 Wes       2005/021 0.04         Biotects       Proor Trade PRC021 Wes       2005/021 0.04         Compadator       Proor Trade PRC021 Wes       2005/021 0.04         Compadator       Proor Trade PRC021 Wes       2005/021 0.04         Compadator       Proor Trade PRC021 Wes       2005/021 0.04         Compadator       Proor Trade PRC021 Wes       2005/021 0.04         Compadator       Proor Trade PRC021 Wes       2005/021 0.04         Proor Trade PRC021 Wes       2005/021 0.04       Excurneds do M 129 0.00         Proor Trade PRC021 Wes       2005/021 0.04       Excurneds do M 129 0.00         Proor Trade PRC021 Wes       Excurneds do M 129 0.00       Excurneds do M 129 0.00         Proor Trade PRC021 Wes       Excurneds do M 129 0.00       Excurned do M 129 0.00         Proor Trade PRC021 Wes       Excurned do M 129 0.00       Excurned do M 129 0.00         Proor Trade PRC021 Wes       Excurned do M 129 0.00       Excurned do M 129 0.00         Proor Trade PRC021 Wes       Excurned do M 129 0.00       Excurned do M 129 0.00         Proor Trade PRC021 Wes       Excurned do M 129 0.0                                                                                                    | Se Locais            | Edital IC 2017 Planilha de pontuação                                                                                                    | 30/05/2017 08:40     | Documento do Mi                                                                                                    | 241 KB           |                   |                                                                                                    |            |
| Import Tubeler PRICED Yours       205/02/104       200/02/104         Import Tubeler PRICED Yours       205/02/104       Decuments do M.       214         Import Tubeler PRICED Yours       205/02/104       Decuments do M.       194         Import Tubeler PRICED Yours       205/02/104       Decuments do M.       194         Import Tubeler PRICED Yours       205/02/104       Decuments do M.       194         Import Tubeler PRICED Yours       205/02/144       Decuments do M.       194         Import Tubeler PRICED Yours       205/02/144       Decuments do M.       194         Import Tubeler PRICED Yours       205/02/144       Decuments do M.       194         Import Tubeler PRICED Yours       205/02/144       Decuments do M.       194         Import Tubeler PRICED Yours       Import Tubeler PRICED Yours       206       Import Tubeler PRICED Yours         Import Tubeler PRICED Yours       Import Tubeler PRICED Yours       Import Tubeler PRICED Yours       Import Tubeler PRICED Yours         Import Tubeler PRICED Yours       Import Tubeler PRICED Yours       Import Tubeler PRICED Yours       Import Tubeler PRICED Yours         Import Tubeler PRICED Yours       Import Tubeler PRICED Yours       Import Tubeler PRICED Yours       Import Tubeler PRICED Yours       Import Tubeler PRICED Yours         Import Tubeler                                                                                                    |                      | Meu CV                                                                                                    | 29/05/2017 15:42     | Formato RTF                                                                                                    | 275 KB           |                   |                                                                                                    |            |
| Computation     Computation     Computatin     Computatin     Computatin     Computatin     Computatin               | 词 Bibliotecas        | Plano Trabalho PIBIC2017 Luana                                                                                                    | 25/05/2017 10:00     | Documento do Mi                                                                                                    | 218 KB           | 1                 |                                                                                                    |            |
| Wides     Wides       Wides     Image: Comparing the PEC 2017 Handle PEC 2017 Handle                                                                 | Documentos           | Plano Trabalho PIE0C2017 Wilma                                                                                                    | 25/05/2017 09:04     | Documento do Mi                                                                                                    | 224 KB           | Þ                 |                                                                                                    |            |
| Computator     Werken (C)     Werken (C)     W            | Músicas              | 변] Plano Trabalho PICI 2017 Anderson                                                                                                    | 26/05/2017 14:49     | Documento do Mi                                                                                                    | 139 KB           |                   |                                                                                                    |            |
| Nome (5824): 2017 Planiha de portuação - Curriçou referito - La Benja - La Benja - La Be       | IN Computador        |                                                                                                    |                      |                                                                                                    |                  |                   |                                                                                                    |            |
| · 12 12 75 + 48 <sub>2</sub> ×                                                                                                    | Norr                 | ne: Edital IC 2017 Planilha de pontuação + Curriculo                                                                                                    | o + Comprovante de G | Todos os arquivo     Abrir                                                                                                    | Cancelar         |                   |                                                                                                    |            |
| - 12 12 10 105 - 486µ+                                                                                                    |                      |                                                                                                    |                      | in the second second se | autocom          |                   |                                                                                                    |            |
| · 12 12.785×88 <sub>2</sub>                                                                                                    |                      | 6                                                                                                    |                      |                                                                                                    |                  | 10 A              |                                                                                                    |            |
| • 12 12 785 + 488pr                                                                                                    |                      |                                                                                                    |                      |                                                                                                    |                  |                   |                                                                                                    |            |
| • 12 12 785 • 889µ                                                                                                    |                      |                                                                                                    |                      |                                                                                                    |                  |                   |                                                                                                    |            |
| - 12 12 765 + 485ps                                                                                                    |                      |                                                                                                    |                      |                                                                                                    |                  |                   |                                                                                                    |            |
| - 12 12 120 x ⊕                                                                                                    |                      |                                                                                                    |                      |                                                                                                    |                  |                   |                                                                                                    |            |
| - 12 12 25 × 48px 200% ⊙ ⊙                                                                                                    |                      |                                                                                                    |                      |                                                                                                    |                  |                   |                                                                                                    |            |
| - 10 10 765 × 488pr                                                                                                    |                      |                                                                                                    |                      |                                                                                                    |                  |                   |                                                                                                    |            |
| - 12 12 75 × 486px 130% ⊙ ⊙                                                                                                    |                      |                                                                                                    |                      |                                                                                                    |                  |                   |                                                                                                    |            |
| b 12 12 255 × 486p× 120% ⊙ ── ⊕                                                                                                    |                      |                                                                                                    |                      |                                                                                                    |                  |                   |                                                                                                    |            |
|                                                                                                    | F 1                  | □ 1□ 795 × 480px                                                                                                    |                      |                                                                                                    |                  |                   |                                                                                                    | 100% 💬 🗍 🛞 |
|                                                                                                    |                      |                                                                                                    |                      |                                                                                                    |                  |                   |                                                                                                    |            |
|                                                                                                    |                      |                                                                                                    |                      |                                                                                                    |                  |                   |                                                                                                    |            |

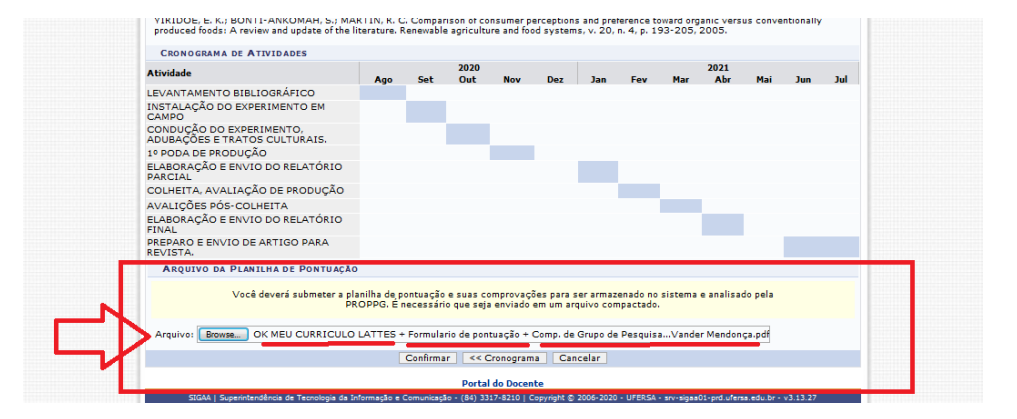

## Plano de trabalho Anexado com sucesso.

| ttps://sigaa.ufersa.edu.br/sigaa/portais/docen |                                                                       | 🗉 🛛 🐻 🛛 🐨 🐸 🛱 🔍 Pesquisar     |                  |                |                                             |                                                                                  |                      |  |
|------------------------------------------------|-----------------------------------------------------------------------|-------------------------------|------------------|----------------|---------------------------------------------|----------------------------------------------------------------------------------|----------------------|--|
| amentos e Regi                                 |                                                                       |                               |                  |                |                                             |                                                                                  |                      |  |
| UFERSA - SIGAA - Sistema                       | UFERSA - SIGAA - Sistema Integrado de Gestão de Atividades Acadêmicas |                               |                  |                |                                             |                                                                                  |                      |  |
| VANDER MENDONCA Alterar vínculo                | VANDER MENDONCA Alterar vínculo                                       |                               |                  |                | dulos 🔥                                     | Cx. Postal (99+)                                                                 | 🍗 Abrir Chamado      |  |
| PRO-REITORIA DE PESQUISA E POS-GRAD            | UAÇÃO (11.01.03)                                                      |                               |                  | 🔫 Mer          | u Docente 🔗                                 | Alterar senha                                                                    | 🔕 Ajuda              |  |
| • Plano de Trabalho cad                        | lastrado com sucesso!                                                 |                               |                  |                |                                             |                                                                                  | v) fechar mensanens  |  |
| 🍿 Ensino 🍦 Pesquisa 🧇 Exte                     | nsão 🔌 Ações Integradas                                               | Convênios                     | Biblioteca       | [ Produção I   | ntelectual 🍓 🤇                              | Dutros                                                                           | ay rearran manaagana |  |
|                                                |                                                                       |                               | į                | K II D Todas   | M<br>Editar Dado<br>Ver Ar                  | inhas Mensagen<br>Trocar Fot<br>Is do Site Pesso<br>do Docent<br>genda das Turma |                      |  |
| Componente Curricular                          | CR/CHD                                                                | * Horário                     | Alunos**         | Chat           | <b>C</b>                                    | Sua página pessoal do SIGAA:<br>http://sigaa.ufersa.edu.br/vander                |                      |  |
| PÓS-GRADUAÇÃO<br>FTC0105 - TOPICOS AVANÇADOS D | E MELHORAMENTO DE PLANTAS                                             | S - TO1 (ABERTA)              | Aulius           | Cildt          | Sua p<br>http://                            |                                                                                  |                      |  |
| 2013.1 Local: Programa de Pós-Gradua           | ção em Fitotecnia 4 / 60                                              | D 2N1234                      | 0 / 30           | 900            | M                                           | emorandos 🕐                                                                      | Dedawa               |  |
| FTC0081 - PROPAGAÇÃO DE FRUTIS                 | ERAS - TO1 (ABERTA)                                                   | 5M2345                        |                  |                | 2                                           |                                                                                  |                      |  |
|                                                |                                                                       | (09/03/2020 -<br>18/03/2020), |                  | - Ch           | Documentos Oficiais dos Cursos de Graduação |                                                                                  |                      |  |
| 2020.1 Local: aulas on-line                    | 4 / 30                                                                | 5M2345<br>(01/06/2020         | 12/15            | -7 🖓 0         | 0                                           | alendário Unive                                                                  | rsitário             |  |
|                                                |                                                                       | 28/08/2020)                   |                  |                |                                             | Dados Pessoais                                                                   |                      |  |
| a Tetal da Caúdhar da Dissisters / Sus a       | Ver Agenda das Tur                                                    | mas   Grade de Ho             | rários   Ver tur | mas anteriores | Siape:                                      | 1547955                                                                          |                      |  |
| ** Total de alunos matriculados / Capa         | cidade da turma                                                       | ) soocorma                    |                  |                | Categoria:                                  | Docente                                                                          |                      |  |

# Confirmando o cadastro de meu plano de trabalho

| UFERSA - S                    | IGAA - Sistema Integrado de Gestã                                                                                                    | o de                                                                                                    | Atividades Acadêmic  | as           |     |                | A+ A- Tempo de Sessão: 01:30 S                                                 |
|-------------------------------|----------------------------------------------------------------------------------------------------|----------------------------------------------------------------------------------------------------|----------------------|--------------|-----|----------------|--------------------------------------------------------------------------------|
| VANDER MENDO<br>CENTRO DE CI  | <b>NCA Alterar vínculo</b><br>ÊNCIAS AGRÁRIAS (11.01.00.11)                                                                                                    |                                                                                                    | Semestr              | e atual: 201 | 5.2 | 🥮 Mód<br>代 Men | ódulos 🔥 Cx. Postal (99+) 🏷 Abrir Chama<br>enu Docente 🧖 Alterar senha 🚱 Ajuda |
| 😭 Ensino 🤞                    | Pesquisa 🤝 Extensão  Ações Integ                                                                                                    | radas                                                                                                    | : 🗋 Convênios 📑 B    | iblioteca 🛛  | Pro | odução Int     | ntelectual 🎡 Outros                                                            |
|                               | Grupo de Pesquisa/Projetos de Apoio<br>Projetos de Pesquisa                                                                                                    | ;                                                                                                    |                      |              |     |                | Minhas Mensagens                                                               |
|                               | Planos de Trabalho                                                                                                    | •                                                                                                    | Listar Meus Planos d | e Trabalho   |     |                | Trocar Foto                                                                    |
| MINHAS TI                     | Relatórios de Iniciação Científica<br>Relatórios Anuais de Projeto<br>Congresso de Iniciação Científica<br>Certificados e Declarações<br>Consultar Áreas de Conhecimento<br>Acessar Portal do Consultor | Resultado da Distribuição de Cotas<br>Solicitar Cota de Bolsa<br>Cadastrar Plano de Voluntário<br>Cadastrar Plano de Trabalho sem Coti |                      |              |     |                | Editar Dados do Site Pessoal do<br>Docente<br>Ver Agenda das Turmas            |
| Componen<br>GRADUAÇ           |                                                                                                    | Indicar/Substituir Bolsista                                                                                                    |                      |              |     |                | Sua página pessoal do SIGAA:<br>http://sigaa.ufersa.edu.br/vander              |
| 2016.2 Loc                    | Notificar Invenção                                                                                                    | 5 /                                                                                                    | 32 3M345 4T45        | 12/30        | 67  | 80             |                                                                                |
| VEG0006 - FRI<br>2016.2 Local | JTICULTURA (1104036) - T02 (ABERTA)<br>Leste/ Central de aulas 4 / SI 01                                                                                                    | 5/                                                                                                    | 32 3M345 3T45        | 8/30         | 4   | 6              | Eletrônicos Docente                                                            |
| VEG0006 - FR                  | JTICULTURA (1104036) - T03 (ABERTA)                                                                                                    |                                                                                                    |                      |              |     |                | Documentos Oficiais dos Cursos de Graduaçã                                     |
| 2016.2 Local                  | a definir                                                                                                    | 5 /                                                                                                    | 32 3M345 6T12        | 1/1          | 9   | 🕫 o            | Calendário Universitário                                                       |
| VEG0006 - FRI<br>2017.1 Local | JTICULTURA (1104036) - T01 (ABERTA)<br>a definir                                                                                                    | 5 /                                                                                                    | 32 3M345 4T45        | 0/30         | q   | Ф o            | Dados Pessoais                                                                 |
| DÓS-CRADU                     | ACÃO                                                                                                    |                                                                                                    |                      |              |     |                |                                                                                |

### Veja a comprovação. Tudo OK

|                 |                                                   | PLANOS DE TRAI               | BALHO                            |                    |                      |
|-----------------|---------------------------------------------------|------------------------------|----------------------------------|--------------------|----------------------|
| Projeto         | Discente                                          | Tipo de Bolsa                | a Período                        | Status             |                      |
| PROJETOS DE 20  | 017                                               |                              |                                  |                    |                      |
| Utilização do e | xtrato de alho na fenologia e produção da videira | 'Isabel' no semiárido potig  | guar                             |                    |                      |
| PED00001-20     | 17 BRUNA ESTER FREITAS MELO                       | PIBIC (IC)                   | 01/08/2018 a 31/07/2019          | FINALIZADO         | ••• ••• ==           |
| Influência da   | adubação nitrogenada na decomposição e liberaç    | ão de nutrientes em folhas   | : de figueira 'Roxo-de-Valinhos' |                    |                      |
| PED00001-20     | 17 não definido                                   | PIBIC (IC)                   | 01/08/2018 a 31/07/2019          | APROVADO           |                      |
| Qualidade de f  | frutos da uva 'Isabel' submetida a quebra de doi  | rmência utilizando extrato c | de alho                          |                    |                      |
| PED00001-20     | 17 ENOCH DE SOUZA FERREIRA                        | PIBIC (IC)                   | 01/08/2018 a 31/07/2019          | FINALIZADO         | •••                  |
| FENOLOGIA E     | PRODUÇÃO DAS ROMÂZEIRAS 'WONDERFUL' ADI           | JBADAS COM NITROGÊNIO        | E COMPOSTO ORGÂNICO              |                    |                      |
| PED00001-20     | 17 PEDRO RENATO AIRES DA SILVA                    | PIBIC (IC)                   | 01/08/2017 a 31/07/2018          | FINALIZADO         |                      |
| ADUBAÇÃO NI     | TROGENADA E COMPOSTO ORGÂNICO NA QUALI            | DADE DE FRUTOS DE ROM        | ÃZEIRA 'WONDERFUL'               |                    | 2 🖂 📄                |
| PED00001-20     | 17 ENOCH DE SOUZA FERREIRA                        | PIBIC (IC)                   | 01/08/2017 a 31/07/2018          | FINALIZADO         |                      |
| PRODUÇÃO E O    | QUALIDADE DE FRUTOS DE FIGUEIRA (Ficus car        | ica L.) SOB DIFERENTES N     | ÚMEROS DE RAMOS POR PLANTA       |                    |                      |
| PED00001-20     | 17 LAURA RAISSA FAGUNDES COSTA BE                 | EZERRA PICI (IC)             | 01/08/2017 a 31/07/2018          | FINALIZADO         |                      |
| PROJETOS DE 21  | 018                                               |                              |                                  |                    |                      |
| Produção e pós  | s-colheita de figo (Ficus carica L.) em sistema o | rgânico e convencional sob   | diferentes sistemas de condução  |                    |                      |
| PEP00001-20     | 18 não definido                                   | A DEFINIR                    | 01/08/2020 a 31/07/2021          | CONCORRENDO A COTA |                      |
| Produção de m   | udas de cajaraneira (Spondias sp.) colonizadas    | com fungo micorrízico arbu   | iscular sob estresse salino      |                    | Meus 2 plands de     |
| PEP00001-20     | 18 não definido                                   | A DEFINIR                    | 01/08/2020 a 31/07/2021          | CONCORRENDO A COTA | trabaino cadestrados |
| Qualidade físi  | co-química de frutos cítricos sobre adubação or   | gânica e convencional no Oe  | este Potiquar-RN                 |                    |                      |
| PEP00001-20     | 18 ENOCH DE SOUZA FERREIRA                        | PIBIC (IC)                   | 01/08/2019 a 31/07/2020          | EM ANDAMENTO       |                      |
| Formação de n   | nudas de anonáceas irrigadas águas residuárias    | salinas submetidas a prop    | oorções de NPK                   |                    | 2 🖂 🖂                |
| PEP00001-20     | 18 BRUNA ESTER FREITAS MELO                       | PIBIC (IC)                   | 01/08/2019 a 31/07/2020          | EM ANDAMENTO       |                      |
| Adubação nitre  | ogenada na liberação de nutrientes em folhas de   | figueira 'Roxo-de-Valinhos'  |                                  |                    |                      |
| PEP00001-20     | 18 não definido                                   | A DEFINIR                    | 01/08/2019 a 31/07/2020          | APROVADO           | +-                   |
|                 |                                                   | 11 planos de trabalho        | encontrados                      |                    |                      |
|                 |                                                   |                              |                                  |                    |                      |

Pró-Reitor de Pesquisa e Pós-Graduação - PROPPG Comitê Institucional de Iniciação Científica - CIC